# Steps regarding Uploading of Revised Mandate Form on PMKVY Portal.

| Minerimite at a Disspetere a 12 inserved at a                                                                                                    | s 🕐 mentpetalant a 🙀 teas (1) mar a 🕐 inconsciption a 👘 inconstruction a 🕇   | - 0 X   |
|----------------------------------------------------------------------------------------------------|------------------------------------------------------------------------------|---------|
| <ul> <li>C (# http://poteaneindaorg/communit/inclusion/withink/inclusion/<br/>withink</li> </ul>                                                                                                    | en inne fage view CORDWIN's DOWDER party and industry/OWDER (                | 👾 🕸 🔂 I |
| II den G darph D dammentation. D Kim-Arrenter-L. D Hitt, Million C. G 10000                                                                                                    | ID College .      Britelen el Yacetta.      C. S.M., Deal, Bealinett M. segs | _       |
| E Harris after series series that after the test time thingen they have the                                                                                                    |                                                                              | 1.1     |
|                                                                                                    |                                                                              |         |
| Sign In<br>Charitane<br>Passerii<br>Sign In<br>Sign In | How: Can We Help?                                                            |         |
|                                                                                                    | W Cast                                                                       |         |
| Orgolas Hanne Percent Cover<br>Increase Orion Internation                                                                                                    |                                                                              |         |
| And the second second sec                                                                                                    |                                                                              |         |

### Step 1: Login into the AICTE College portal

### Step 2: Open the PMKVY Screen:

| Minerale as a Dispetere a Dispetere a Dispetere a Dispetere a Dispetere a Minerale a Dispetere a A                                                                                                    | - 0 ×   |
|----------------------------------------------------------------------------------------------------|---------|
| € > C / # monopolitation induces the second memory with the later weat the transmission of the wave operation in the second second sec | ₩ ☆ 🛱 i |
| III dago 🙃 linegio 🗋 linearenerial lata. 📋 K. Inc. Koreptorelia. 🗋 K. Hiris Science of Science of Sciences - 🗋 Collaborational Sciences - 🗎 Collaborational Sciences - 🕅                                                                                                    |         |
| E Home 😝 Management to below the start for the Start Wey Management and Start Management and Start Management                                                                                                    | · 4     |
| Nooe activity Home                                                                                                    |         |
|                                                                                                    |         |
| SPD Applications     / Cvalue DV Applications     / Cvalue DV Applications     / Cvalue DV Applications     / Cvalue DV     / Cvalue DV     ////     ///////////////////////                                                                                                    |         |

### Step 3: Click the PMKVY tab

| Ġ Google M Graal M Unacabery S Golf Like 🚺 Drap News Paper 👩 SCART LDH Optical. 🐒 Creating Data Uppr. [ | 3 Camputer Network |
|----------------------------------------------------------------------------------------------------|--------------------|
| 10 😽 Alt beste Council for furthered Alexandra 🛞 🖽                                                      |                    |
| atroph Retting                                                                                          |                    |
| Display Name                                                                                            |                    |
| My mithine Application                                                                                  |                    |
| Institute Accounts                                                                                      |                    |
| Student Einsteinert                                                                                     |                    |
| Take Instatives/001 Barvey                                                                              |                    |
| Henry .                                                                                                 |                    |
| Bodem Details                                                                                           |                    |
| PES Valadame Adamstances Databas                                                                        |                    |
| RD Student Werkcaton                                                                                    |                    |
| Black/Orblank Student                                                                                   |                    |
| AOrth AppErcation                                                                                       |                    |
| MVEDF                                                                                                   |                    |
| Pacceneri Detala                                                                                        |                    |
| Guilty Eduction Merdalet Schere                                                                         |                    |
| Weaterst Causes                                                                                         |                    |
| Contraction and a local sector (                                                                        |                    |

## Step 4: Select the PMKVY "Student Enrollment" tab under PMKVY Application

| PMRVY R                                                                                                    | allis Council for Systems<br>film service marchait the | Internet @ 1           | 8          |              |               |             |                |        |                                                                                                    |           | • 10          |
|----------------------------------------------------------------------------------------------------|--------------------------------------------------------|------------------------|------------|--------------|---------------|-------------|----------------|--------|----------------------------------------------------------------------------------------------------|-----------|---------------|
| WY Student Enrolline                                                                                                    | PHOON S                                                | Laber I Dirigilities ( |            |              |               |             |                |        |                                                                                                    |           |               |
| VY Application<br>VY Elizabett Employment                                                                                                    | Applet                                                 | i z dr. •              |            |              |               |             |                |        |                                                                                                    |           |               |
|                                                                                                    |                                                        |                        |            |              |               |             |                |        |                                                                                                    |           |               |
|                                                                                                    | First Name                                             | Mahlis Name            | Last Norme | Mothers Name | Father's Name | Landlere No | Mobile Norther | Gender | Date of Beth                                                                                                    | Sector    |               |
|                                                                                                    | 3mm                                                    | 1                      | 100        | 101.00       | 1407          |             | 1234507760     | H.     | and the second second s | IT/TND .  | Discussion De |
|                                                                                                    | hetter -                                               |                        | 44444      | ter:::       | techie .      |             | uphrhap        | Ħ      | an a second second seco | 17/79/9   | Dormethic D   |
|                                                                                                    |                                                        |                        |            | 0            |               | 1           |                |        |                                                                                                    |           |               |
|                                                                                                    | -                                                      |                        |            | U            | 000           |             |                |        |                                                                                                    |           | -             |
| List.                                                                                                    |                                                        |                        |            | 0            |               |             |                |        |                                                                                                    | i la sure |               |
|                                                                                                    |                                                        |                        | Ť 🕴 🔮      |              |               |             | No. 1          |        |                                                                                                    |           |               |
| and the August and a                                                                                                    | nul procin phonet                                      | 1 Mare                 |            |              |               |             | Liefe          |        |                                                                                                    |           |               |
| and the second second s |                                                        | 141                    | a via anna |              |               |             |                |        |                                                                                                    |           |               |
|                                                                                                    |                                                        |                        |            | Θ            |               | 1           |                |        |                                                                                                    |           |               |
| cond-participant                                                                                                    |                                                        |                        |            |              |               |             |                |        |                                                                                                    |           |               |

### Step 5 - Now Select the PMKVY Institute Attachment from the Dropdown Menu

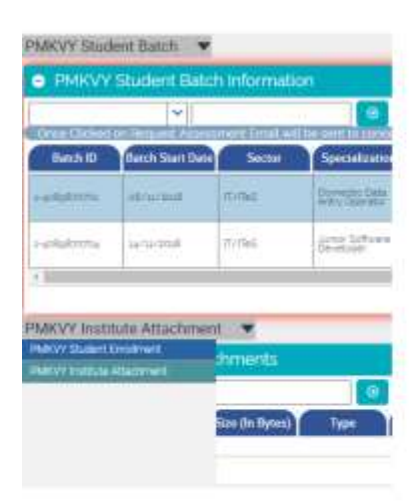

### Step6: Please upload the Revised Mandate Form under Attachment name

#### With every document type the Attachment is uploaded

| PMKVY Institute Attactive | with 👻                      |                |        |              |      |               |
|---------------------------|-----------------------------|----------------|--------|--------------|------|---------------|
| PMKVY institute At        | tachmonts                   |                |        |              |      | 1 ( ) ( ) ( ) |
| ~                         |                             |                |        |              |      |               |
| Decarrent Type            | Anatheren Manu              | San (11 Byrns) | - Iyur |              | Date |               |
| Information Pro-m         | sensitive trans             | -6141          | ant.   | to be look   |      |               |
| Renders Manager Paren     | Margineta Ferret SZ-14-2020 | 288.867        | -      | sarina./desa |      |               |
|                           |                             |                |        |              |      |               |